## How to find an American Standard Logo

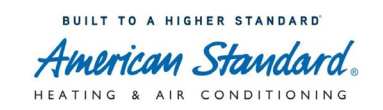

## Log into MAX through ASDealerNet

ASDealerNet  $\rightarrow$  Marketing Center $\rightarrow$  Marketing Advertising Express (MAX)

## From the homepage click> Advertising Materials

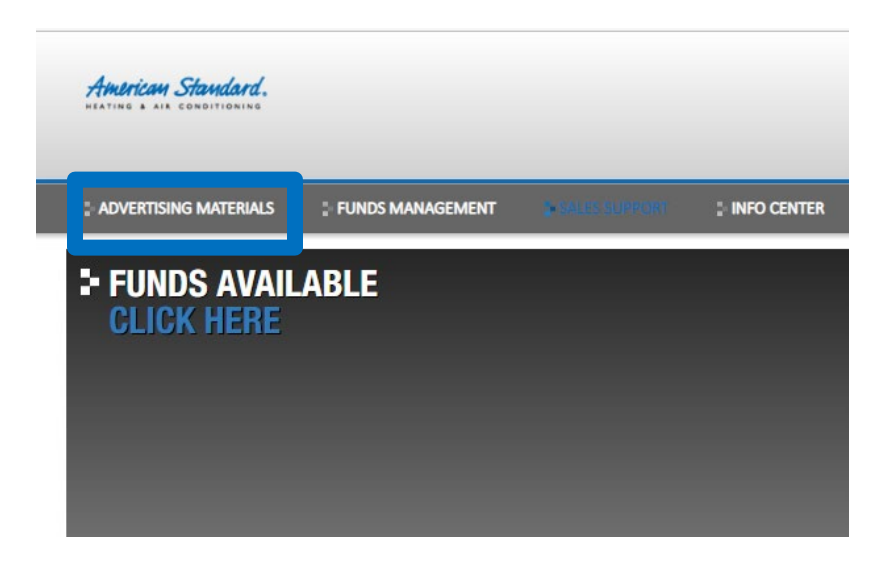

Click on Image Library, check the box and download an American Standard logo.

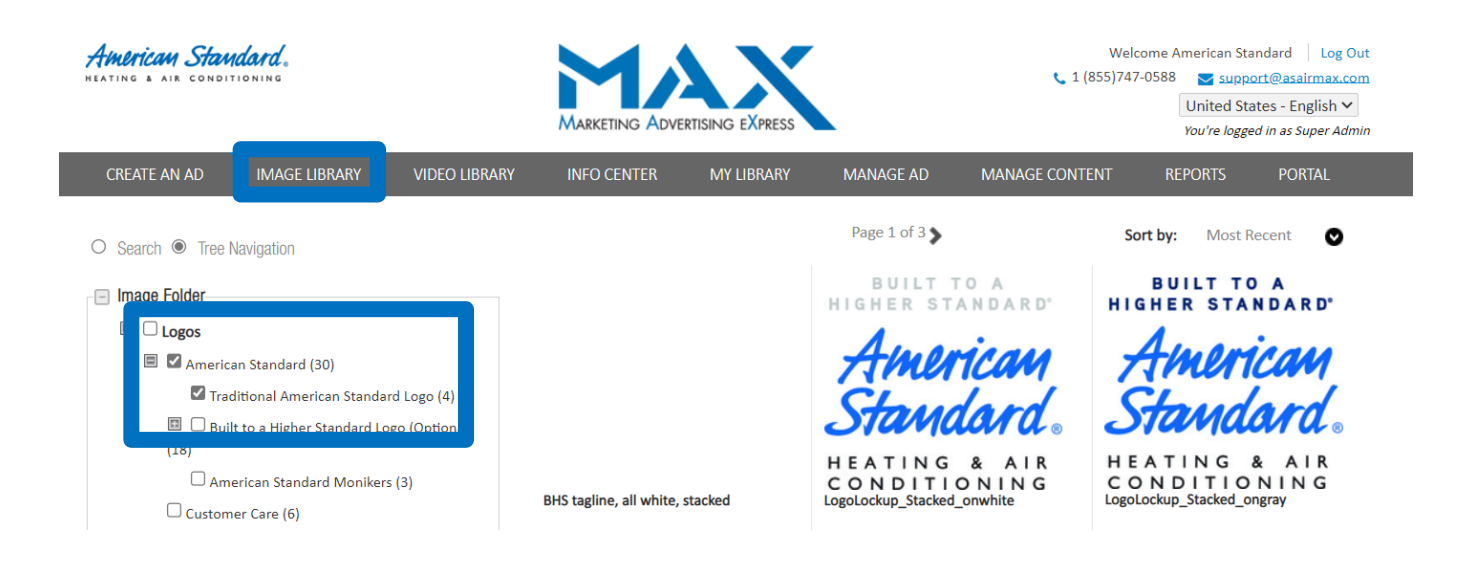